## 合作单位操作手册

- 一、登录,登录采用手机号验证码登录方式,手机号为注册手机号。
  - 1. 住培合作单位登录地址: <u>https://byh.wchscu.cn/sysTraing/sign/cooperation/login</u>
  - 2. 专培合作单位登录地址: <u>https://byh.wchscu.cn/sysMajor/sign/cooperation/login</u>

| Carlo and and and and and and and and and and | FURSTER              |                                          |                          | ARCENT A          |  | HADRARN |  |
|-----------------------------------------------|----------------------|------------------------------------------|--------------------------|-------------------|--|---------|--|
|                                               |                      |                                          |                          |                   |  |         |  |
|                                               |                      |                                          |                          |                   |  |         |  |
|                                               |                      |                                          |                          |                   |  |         |  |
|                                               |                      |                                          | 合作单位登录                   |                   |  |         |  |
|                                               |                      | 手机号: 请输入单位制                              | (系人电话)以后语"学校"的           |                   |  |         |  |
|                                               |                      | <b>验证明</b> : 请输入验证明                      | J                        | SPERMENT SPECIFIC |  |         |  |
|                                               |                      | VZ RD S                                  | CR CONTRACTOR            | 前往申请              |  |         |  |
|                                               |                      | WHILE PRINT                              |                          | 手机帶要換?            |  |         |  |
|                                               |                      |                                          |                          |                   |  |         |  |
|                                               |                      |                                          |                          |                   |  |         |  |
|                                               |                      |                                          |                          |                   |  |         |  |
|                                               |                      |                                          |                          |                   |  |         |  |
| Committed 2 700                               | 6-2020 四川大学修西医院 al n | aht reserved littlir : PUII-Buscassfords | WIXIN学#37号MINE: 610041ME | #: hzzveziBaa.com |  |         |  |

- 二、第一次登录用户需要先进行注册,点击【页面前往申请】,填写注册信息
  - 1. 联系人电话为登录使用电话,请填写使用人的手机号。
  - 2. 授权书需要下载模板后,单位签字盖章上传图片
  - 3. 填写完成,提交后,待毕后部审核完成后,可进行登录。

|   |                 |            |           |                | 合作单位申请  |                    |                    |         | 立即低量 |
|---|-----------------|------------|-----------|----------------|---------|--------------------|--------------------|---------|------|
|   | IN THE PARTY OF | • 单位名称     | 副最大师位名称   |                | • 单位电话  | WIRAWORDS PRODUCTS | 19                 | PUSEREN |      |
|   |                 | • 既新人姓名    | 调输入联系人姓名  |                | * 联系人电话 | 调输入联系人地运           |                    |         |      |
|   |                 | * 注册日期     |           |                | 有效截止日期  |                    |                    |         |      |
|   |                 | · MADINE · | · 國際人用位性度 |                | ,他仍道不祥的 |                    |                    |         |      |
|   |                 | - 华级       | WEDA STAR |                | *个人邮箱   | · 调输入个人创新          |                    |         |      |
|   |                 | 行在信代码      | 调输入征信代码   |                | "所在地区   | inntrinentix       |                    |         |      |
|   |                 | * 营业执照     | THEFT     | hann / da, see | "操权书    | 1115-1872-18       | 下就是使书模板            |         |      |
|   |                 |            | - Marti   | STREET STREET  |         | + Mt Laisten       |                    |         |      |
|   |                 |            |           |                |         |                    | <sup>例</sup><br>提交 |         |      |
|   |                 |            |           |                |         |                    | THE REPORT         |         |      |
|   |                 |            |           |                |         |                    |                    |         |      |
|   |                 |            |           |                |         |                    |                    |         |      |
|   |                 |            |           |                |         |                    |                    |         |      |
|   |                 |            |           |                |         |                    |                    |         |      |
| £ |                 |            |           |                |         |                    |                    |         |      |

- 三、申请送培学员
  - 1. 填写完基础信息后,点击【保存】后,学员进入列表,可同时新增多个。
  - 2. 填报完所有学员基本信息之后点击【提交】,毕后部审核完成后,学员可通过外

院委培身份报名

3. 列表中状态可查看学员的审核情况。